Proof Sign-off: Gazan N.Nomoto R.Thomson PhotoPC 650

A5 size 12/14/00 **Rev\_C** 8659 Nor.fm Pass 2

# Kom i gang

### Pakk ut PhotoPC 650

Pass på at du har alle delene nedenfor.

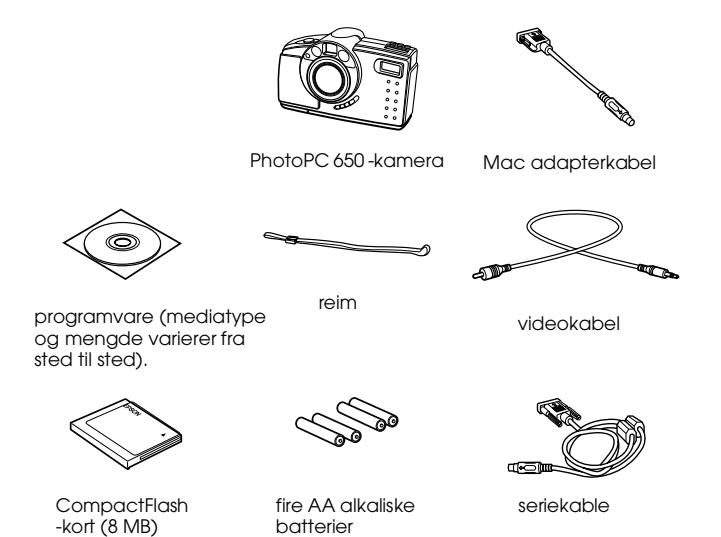

Norsk

R

### Installere CompactFlash-kortet

Før du kan ta bilder med kameraet, må du installere et CompactFlashkort. Følg disse trinnene.

1. Pass på at kameraet er slått av.

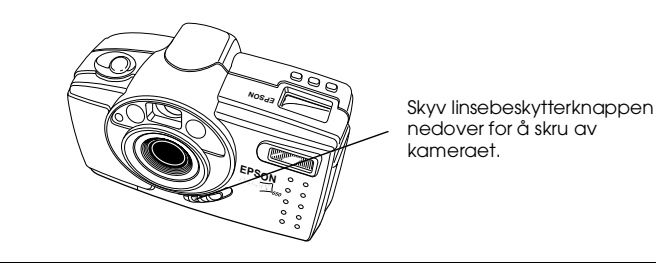

1

# PhotoPC 650

A5 size 12/14/00

#### **Rev\_C** 8659 Nor.fm Pass 2

Proof Sign-off: Gazan N.Nomoto R.Thomson

2. Åpne kameraets kort- og portdeksel, og sett inn kortet i åpningen som vist på tegningen. Pass på at kortets etikett vender mot framsiden av kameraet.

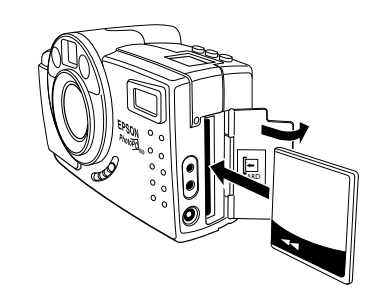

3. Lukk kort- og portdekselet.

#### Ta bilder med søker

Følg disse trinnene for å ta bilder med søker.

- 1. Pass på at du er minst 30 cm fra motivet. (Hvis du vil komme nærmere, kan du bruke makrofunksjonen, se side 4.)
- 2. Skru på kameraet og skyv LCD-monitorknappen til OFF. Vent til statuslyset ved siden av søkeren blir grønt og forblir påslått.

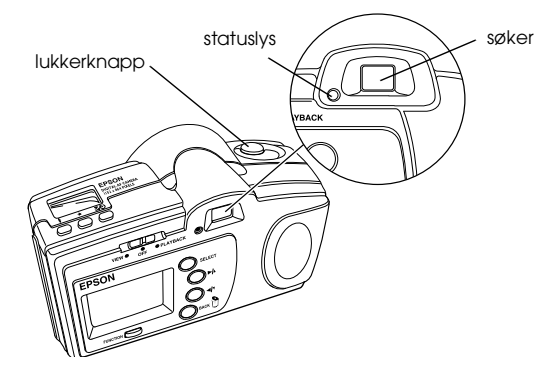

- 3. Se rett gjennom søkeren og sentrer motivet ditt.
- 4. Trykk lukkerknappen halvveis ned for å låse autofokus. Statuslyset ved siden av søkeren forandres fra grønt til orange. Hvis du vil, kan du nå flytte motivet utenfor senter uten å forandre fokus.

## PhotoPC 650

A5 size 12/14/00 Rev\_C 8659 Nor.fm Pass 2

- Trykk lukkerknappen helt ned for a ta bildet. 5.
- 6. Hold kameraet i ro til det begynner å pipe, og statuslyset blinker rødt. Dette indikerer at kameraet har tatt bildet og er i ferd med å fremkalle det.

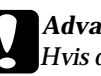

#### Advarsel:

Hvis du setter kameraet ned mens lyser blinker, må du behandle det varsomt. Kameraet kan miste bildet hvis du setter det ned for hardt.

7. Hurtigvisningsbildet kommer til syne i kameraets LCD-monitor, slik at du kan se hvordan bildet ble. Hvis du vil, kan du også slette bildet før kameraet lagrer det. Bildet forblir på monitoren i omlag fem sekunder før en indikator kommer til syne og viser hvor lang tid du har til å bestemme om du skal slette bildet. Hvis du vil slette bildet, holder du nede FUNCTION-knappen og trykker på BACKknappen.

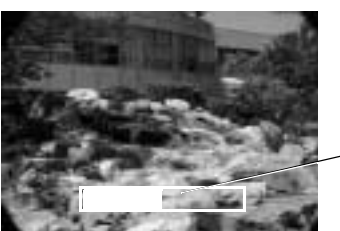

hurtigvisningsindikato

Hvis du ikke slettet bildet, lagres det når statuslyset slutter å blinke og blir grønt. Du kan ta deretter ta et nytt bilde.

R

### PhotoPC 650 Rev C

A5 size 12/14/00

Proof Sign-off: Gazan N.Nomoto R.Thomson

#### Ta bilder med LCD-monitor

8659 Nor.fm

Pass 2

Følg disse trinnene for å ta en bilde med LCD-monitoren

1. Skru på kameraet og skyv LCD-monitorknappen mot venstre til VIEW. En direkte forhåndsvisning av bildet ditt vises på LCDmonitoren.

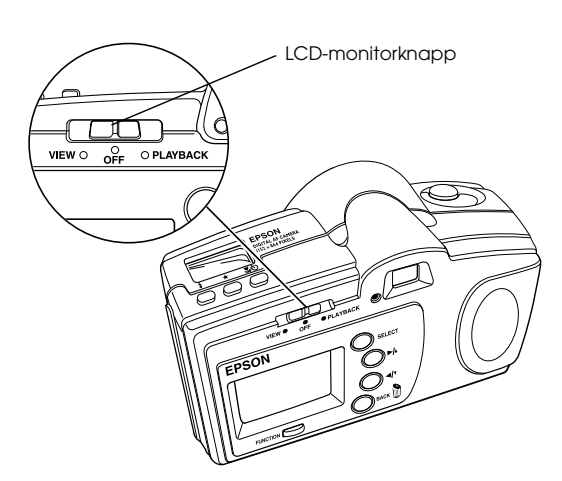

- 2. Sentrer motivet ditt på monitoren.
- 3. Følg instruksjonene fra trinn 4 for "Ta bilder med søker" på side 2.

#### Bruk Makrofunksjonene til å ta nærbilder

Du kan bruke kameraets makrofunksjon til å ta bilder fra en avstand så nær som 15 cm fra motivet ditt. Følg disse trinnene.

- 1. Skru på kameraet og skyv monitorknappen til VIEW. En direkte forhåndsvisning vises på LCD-monitoren.
- Trykk på ♥/♥ makro/tidsutløserknappen på toppen av kameraet til ikonet ♥ vises i displayet. For å bruke makrofunksjonen og tidsutløseren samtidig, trykker du på ♥/♥ makro/ tidsutløserknappen til ♥ makroikonet og ♥ tidsutløserikonet vises sammen på displaypanelet.

Proof Sign-off: Gazan N.Nomoto R.Thomson PhotoPC 650

| A5 size  |
|----------|
| 10/14/00 |
| 12/14/00 |

**Rev\_C** 8659 Nor.fm Pass 2

- 3. Sentrer motivet ditt i monitoren.
- 4. Følg instruksjonene fra trinn 4 for "Ta bilde med søker" på side 2.

#### Tilgang på tilbakespillingsmenyenemo

Følg disse trinnene for å få tilgang på tilbakespillingsmenyene.

- 1. Skru på kameraet med å skyve linsebeskytterknappen til ON.
- 2. Skyv LCD-monitorknappen til PLAYBACK. Det siste bildet du tok, vises på LCD-monitoren.

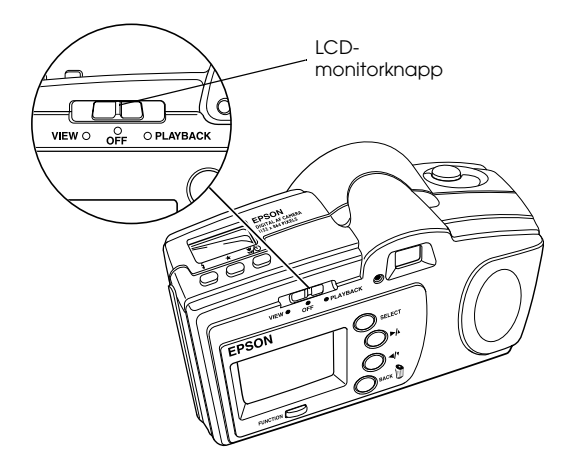

3. Får å få tilgang på menyene, trykker du på SELECT-knappen. Menyikonene vises øverst i monitoren, og de menyene som er i bruk, er uthevet. De tilsvarende menyene vises nedenfor ikonene, som vist. Norsk

R

# PhotoPC 650

A5 size 12/14/00

Ι.

Rev C 8659 Nor.fm Pass 2

| Proof Sign-off: |
|-----------------|
| Gazan           |
| N.Nomoto        |
| R.Thomson       |
|                 |

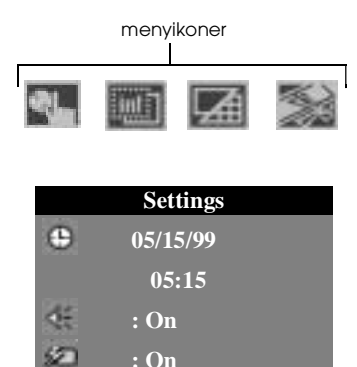

: On

Trykk på knappene ►/▲ og ◄/▼ for å se innstillingene for en annen 4. meny. Du kan velge fra følgende menyer.

|   | ार  | ъ. |   |
|---|-----|----|---|
|   | _   |    |   |
|   | EN. |    | - |
|   |     |    |   |
| _ | -   |    |   |

Innstillinger (still inn dato, klokke, pip og Hurtigvisning, og LCD-lysstyrke).

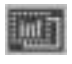

Informasjon (skru av/på visningen av informasjon på tilbakespilte bilder).

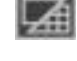

Tilbakespillingsmodus (viser bilder på nytt, ett om gangen eller i grupper på ni).

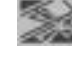

Fotokontroll (slett eller lås bildene dine, eller reformattere CompactFlash-kortene).

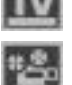

Video (NTSC- eller PAL-videosending til et vanlig TV).

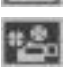

Lysbildevisning (viser automatisk bilder på nytt). Trykk på SELECT for å starte lysbildevisningen. Trykk på BACK for

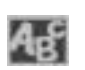

à stoppe den.

Språk (velg mellom seks språk for LCD-displayet og menyene).

- Etter at du er ferdig med innstillingene, trykker du på SELECT for å 5. velge menyvalgene.
- For a ga ut av menyen, trykker du pa BACK flere ganger, til 6. menyikonene og innstillingene forsvinner